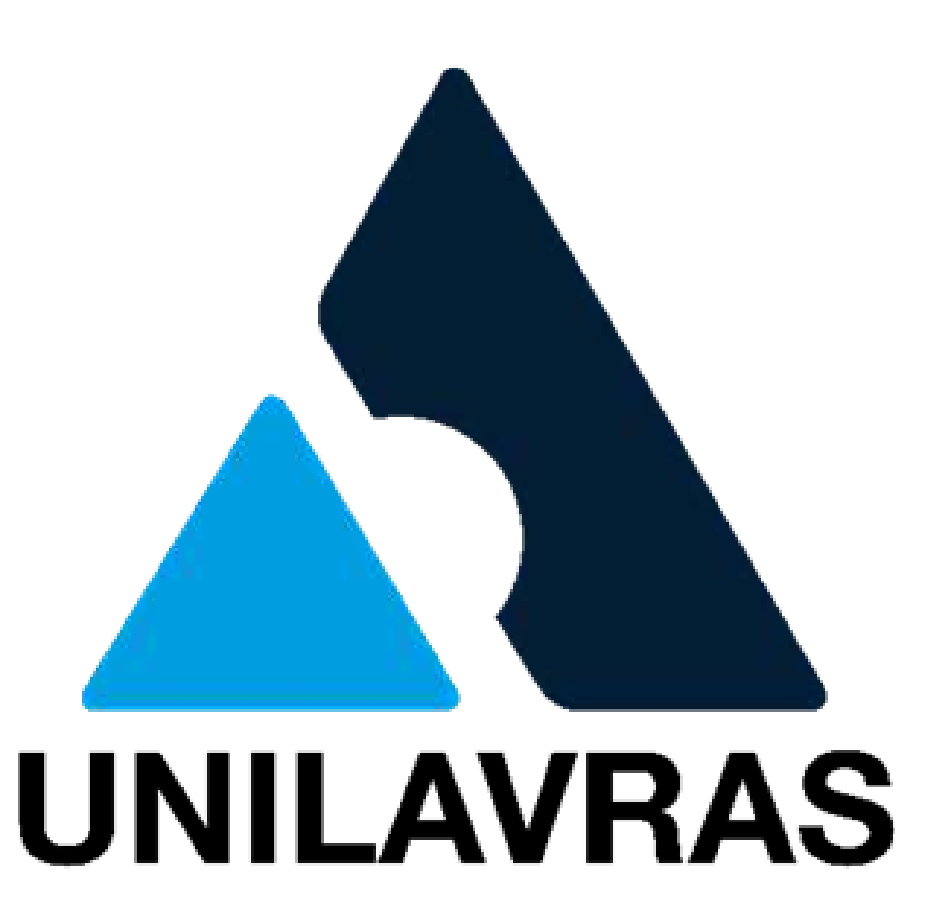

# **MANUAL DO PROCESSO:** ESTÁGIO OBRIGATÓRIO

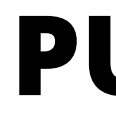

# **PUBLICO ALVO: ALUNO**

# Nosso propósito

Proporcionar a alegria de aprender para transformar vidas

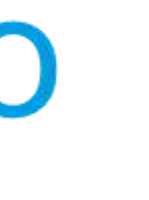

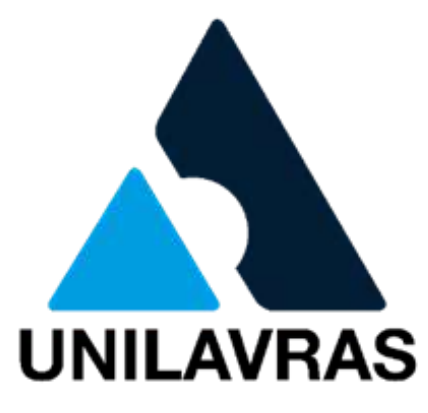

#### Para iniciar o processo acesse à Plataforma: Link: https://unilavras.edu.br/portal/

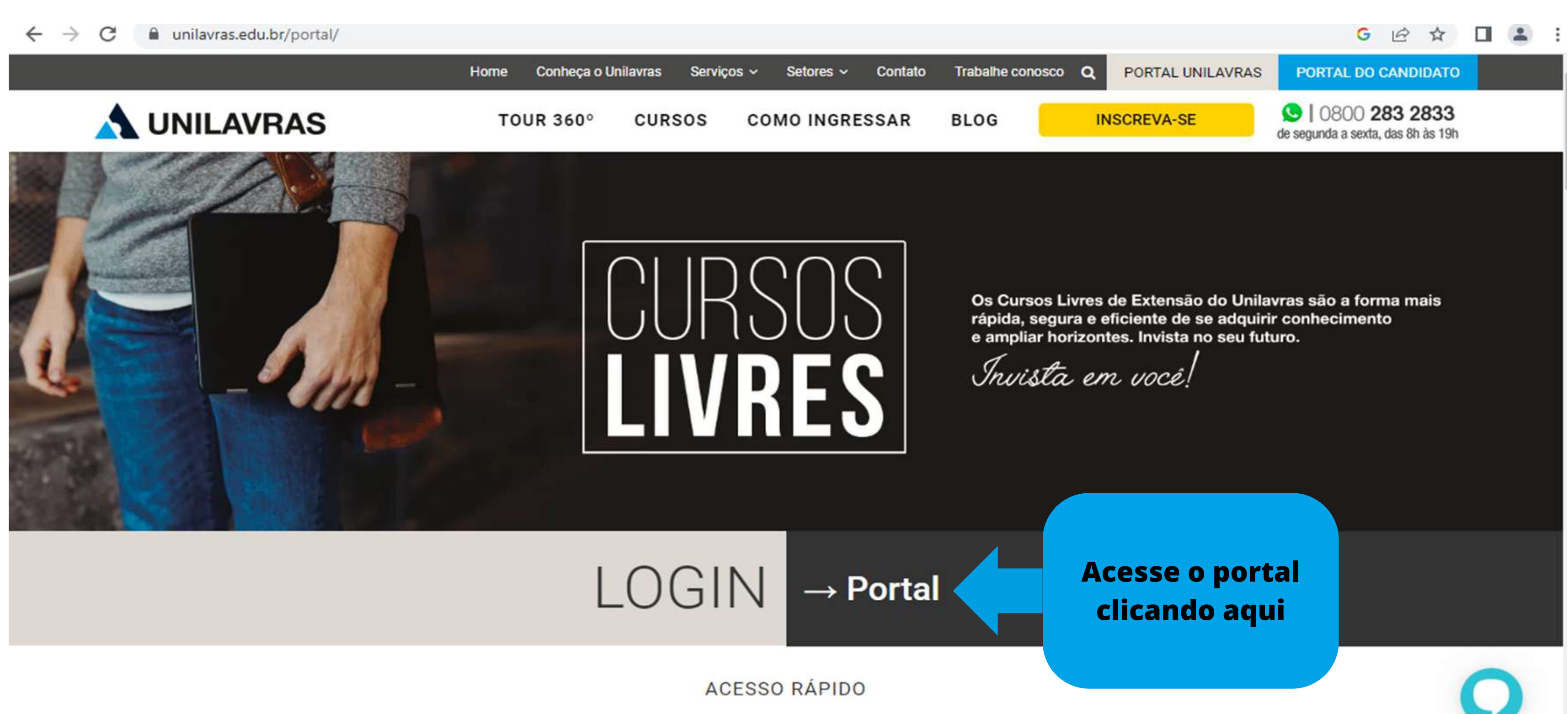

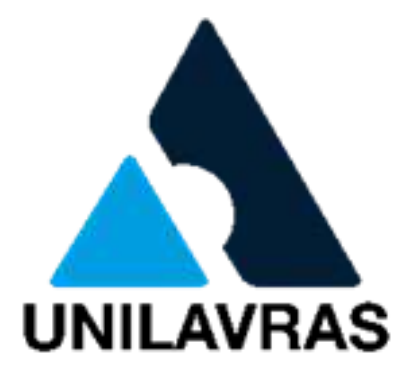

#### Acesso a Plataforma: https://novoportal.unilavras.edu.br/sessions/login

| > C   novoportal.unilavras.edu.br/sessions/login |                         |
|--------------------------------------------------|-------------------------|
|                                                  | UNILAVRAS               |
|                                                  | Usuário                 |
|                                                  | Senha                   |
|                                                  | Ê                       |
|                                                  | Esqueceu sua senha?     |
|                                                  | Acessar                 |
|                                                  | Precisa de atendimento? |

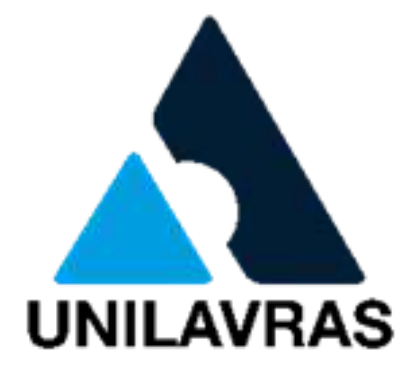

#### G 🖻 ☆ 🔲 😩 :

Aqui você precisará digitar seu usuário e senha.

#### Você será direcionado para essa página

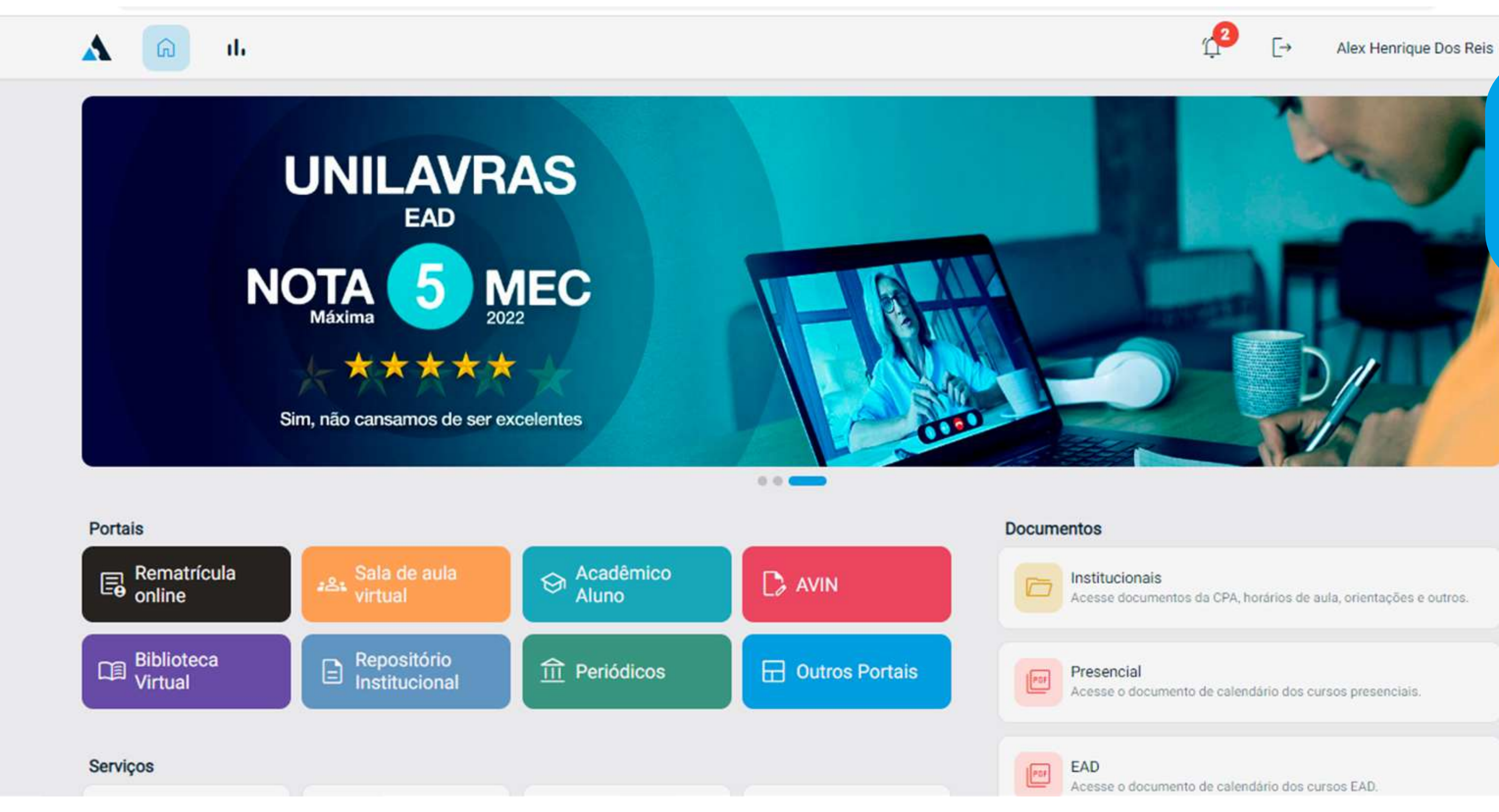

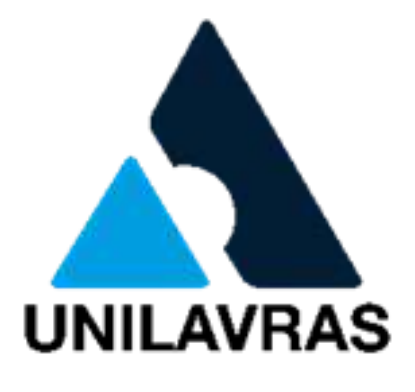

### Desça a barra de rolagem para visualizar o campo Serviço

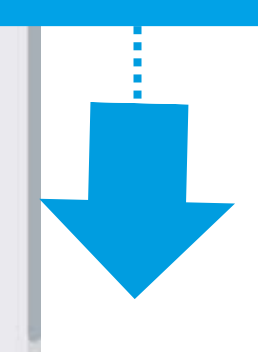

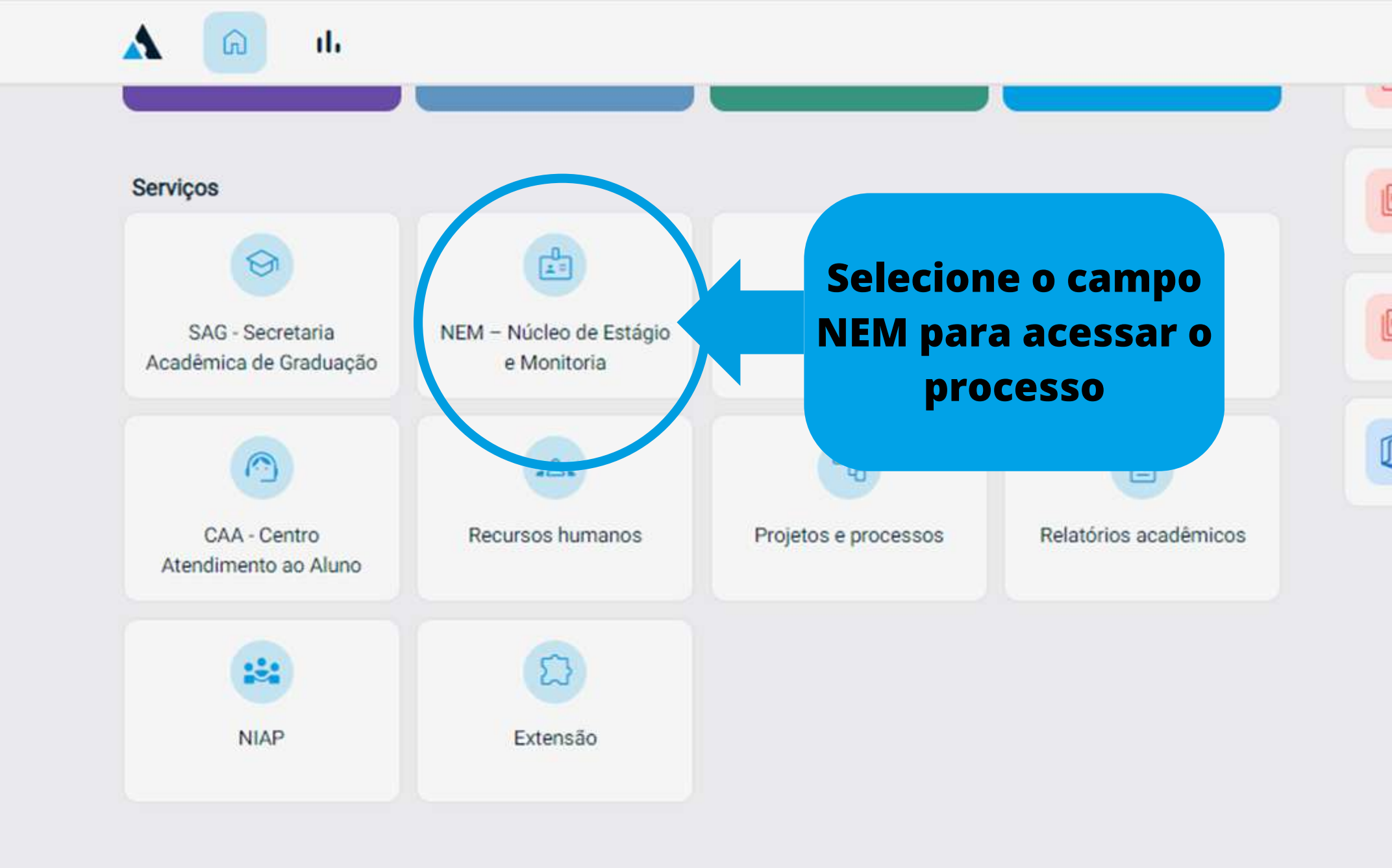

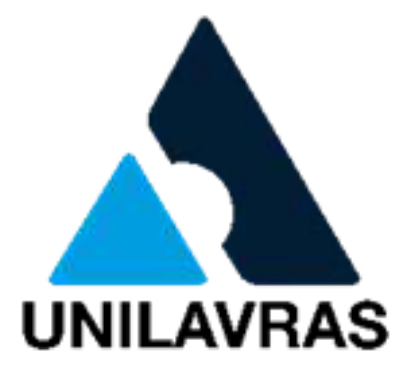

| er. | EAD<br>Acesse o documento de calendário dos cursos EAD.                        |  |
|-----|--------------------------------------------------------------------------------|--|
| er] | Semipresencial<br>Acesse o documento de calendário dos cursos semipresenciais. |  |
| ]   | Microsoft 365<br>Acesse a ferramenta de criação e visualização de documentos.  |  |
|     |                                                                                |  |
|     |                                                                                |  |

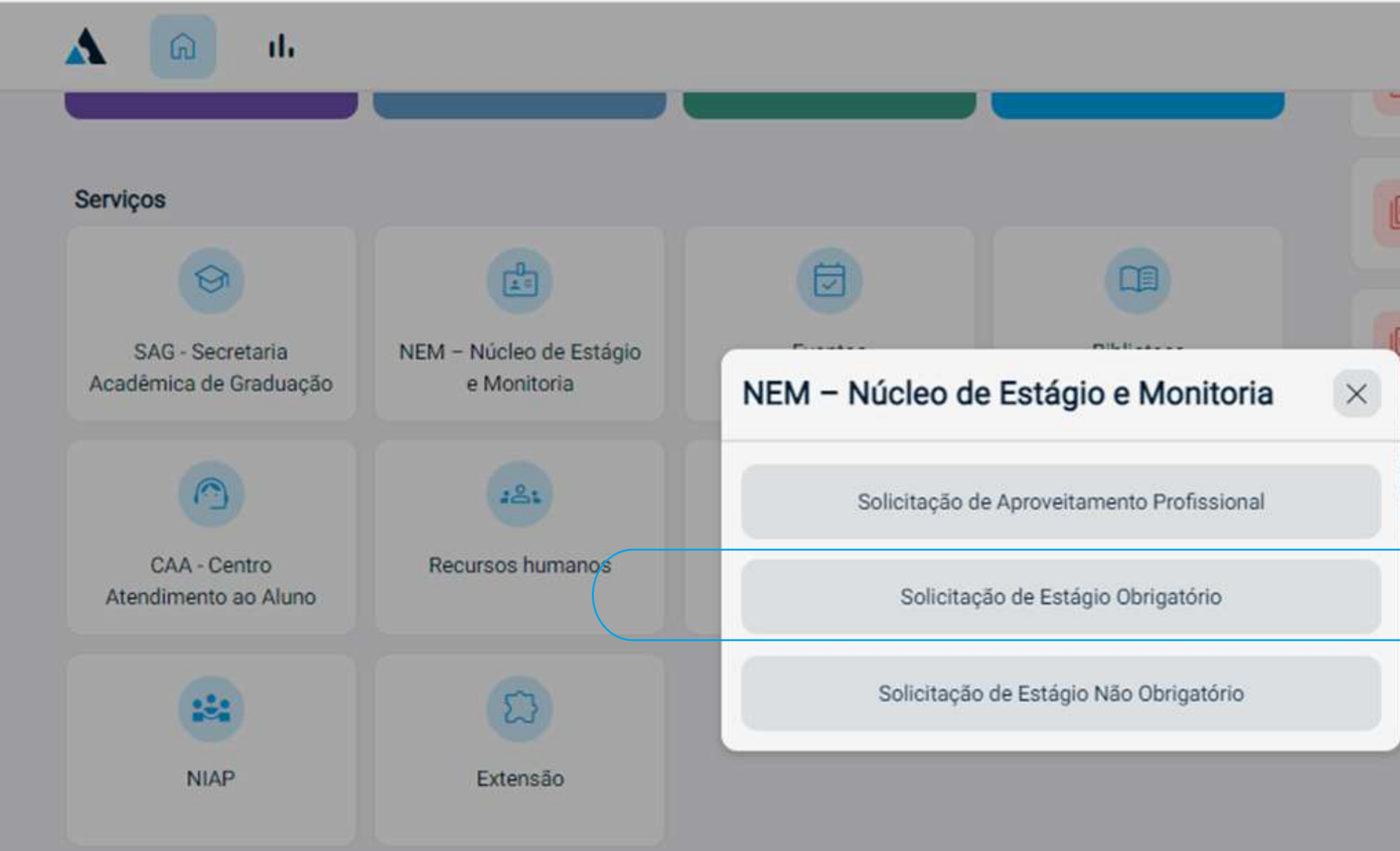

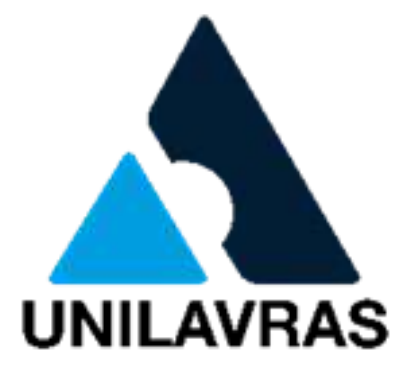

| Alex Henrique Dos Reis<br>→ Alex Henrique Dos Reis                             |  |
|--------------------------------------------------------------------------------|--|
| EAD<br>Acesse o documento de calendário dos cursos EAD.                        |  |
| Semipresencial<br>Acesse o documento de calendário dos cursos semipresenciais. |  |
| Microsoft ?<br>Accesse a f<br>Balaciona a opção<br>"Estágio<br>Obrigatório"    |  |
| vacidade e Cookies                                                             |  |

#### Será necessário realizar novamente o login

| Ligite seu login    |
|---------------------|
| Digite sua senha    |
| ACESSAR             |
| Esqueceu sua senha? |

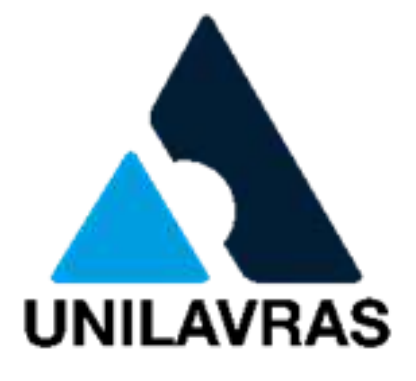

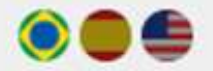

Aqui você precisará digitar seu usuário e senha.

### Agora vamos iniciar o preenchimento da sua solicitação de estágio obrigatório

| s                  |                        |               |                |                                                                                                    | O qu                | e deseja encontrar  | ? Q         | <b>A</b> 40 |            |             |
|--------------------|------------------------|---------------|----------------|----------------------------------------------------------------------------------------------------|---------------------|---------------------|-------------|-------------|------------|-------------|
| <b>K</b><br>Voltar | G)<br>Home             | ک<br>Soluções | ★<br>Favoritos | Second Second Se | Central de Tarefas  | <b>Î</b><br>Lixeira | )<br>Social | Comunidades | Documentos | •••<br>Mais |
| Será ne            | cessário               |               |                |                                                                                                    |                     |                     |             |             |            | Enviar -    |
| preenche<br>campo  | er todos o<br>s abaixo | <b>DS</b>     |                | Solicitaç                                                                                                    | ão de Estágio Ob    | rigatório           |             |             |            |             |
|                    | _                      |               |                | Id                                                                                                    | entificação do Alur | 0                   |             |             |            |             |
| RA:                | * Ne                   | ome:          |                |                                                                                                    |                     |                     | * CPF:      |             |            |             |
| E-mail:            |                        |               | * Tel          | fone:                                                                                                    |                     |                     | * Ender     | eço         |            |             |
| Bairro:            |                        |               | * Cid          | ade:                                                                                                    |                     |                     | * UF:       |             |            |             |
| Curso/Disciplina   |                        |               |                |                                                                                                    |                     |                     | * Períoc    | do          |            |             |
|                    |                        |               |                |                                                                                                    |                     |                     | $\odot$     |             |            |             |

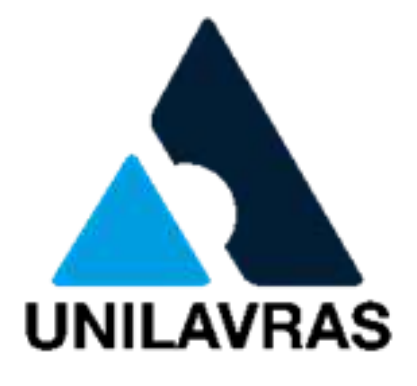

### Preenchimento dos campos necessários para solicitação do estágio obrigatório

| Continuar<br>preenchendo os |            |                            |                 |           | 00                 | ue deseja encontrar | ٩             | <b>A</b> 40   |                |                      |                                         |
|-----------------------------|------------|----------------------------|-----------------|-----------|--------------------|---------------------|---------------|---------------|----------------|----------------------|-----------------------------------------|
| mpos necessários            | G)<br>Home | )<br>Soluções              | ★<br>Favoritos  | Processos | Central de Tarefas | E Lixeira           | (B)<br>Social | Comunidades   | Documentos     | ð                    |                                         |
| para o estágio              |            | (1995-199 <b>8</b> -1994)) | 10 Construction |           |                    |                     |               |               |                |                      |                                         |
|                             |            |                            |                 |           | Dado               | s da empresa pa     | ra estágio    |               |                |                      | ↑ Enviar •                              |
| Empresa *                   |            |                            |                 |           |                    |                     |               |               | Ca<br>cadastra | so a emj<br>ada, nes | presa não esteja<br>se campo o aluno to |
| * Endereço:                 |            |                            |                 | (         | Não                | encontrel meu loo   | al de estágio | <b>~</b> ···· | a op           | ção de s<br>ca       | solicitar ao NEM o<br>adastro           |
| * Bairro:                   |            |                            |                 |           |                    |                     |               |               |                |                      |                                         |
| * Cidade:                   |            |                            |                 |           |                    |                     |               |               |                |                      | * UF:                                   |
| * E-mail:                   |            |                            |                 | * Telef   | one:               |                     |               |               | * CNPJ / CPF : |                      | MG                                      |
|                             |            |                            |                 |           |                    |                     |               |               |                |                      |                                         |

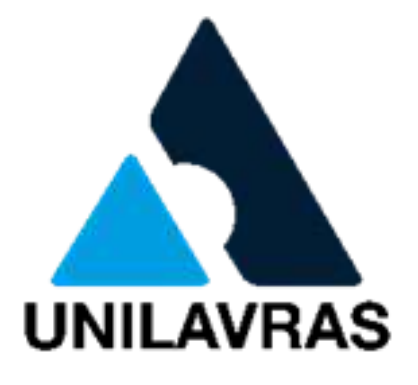

#### Preenchimento de campos necessários para solicitação do estágio obrigatório

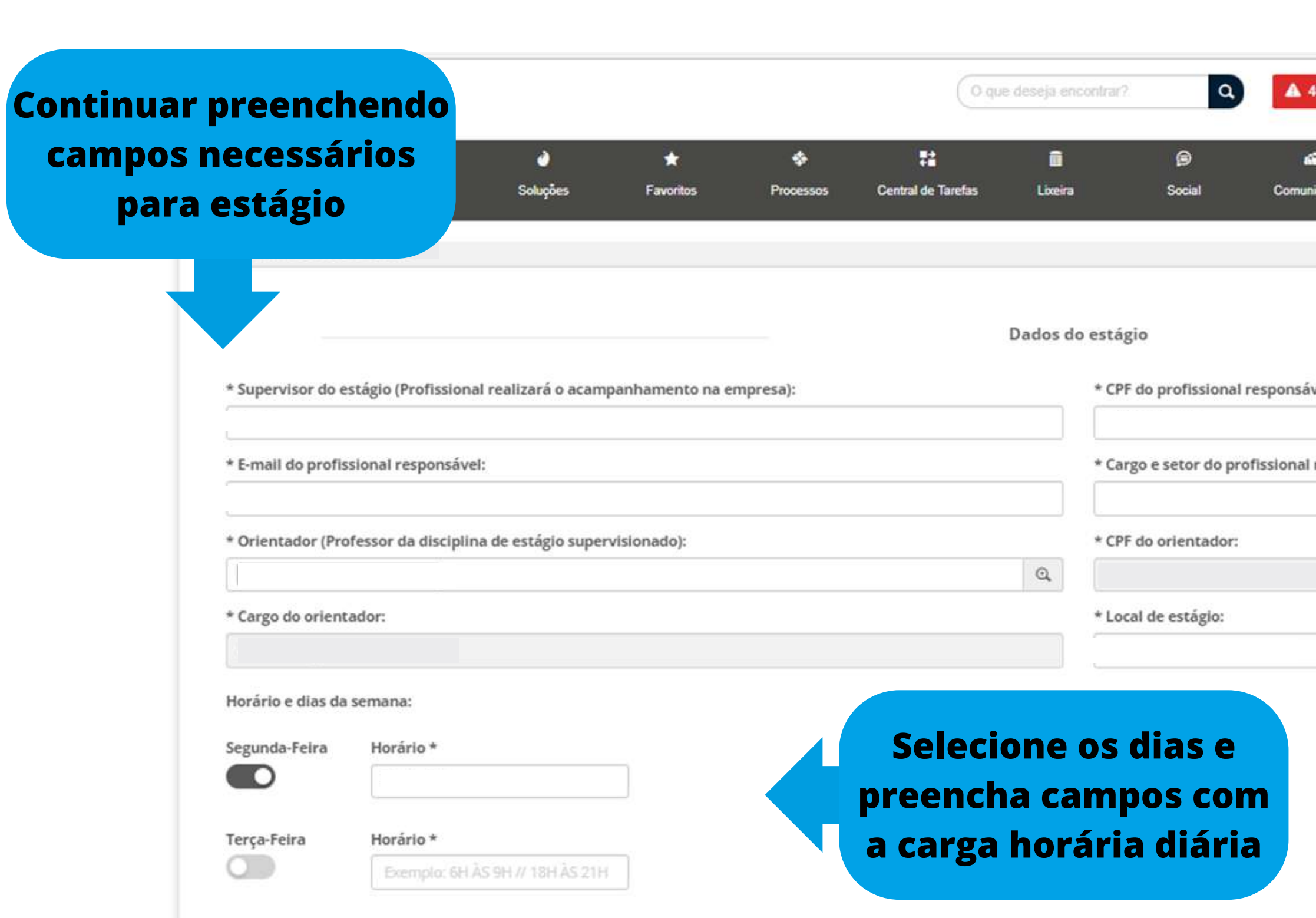

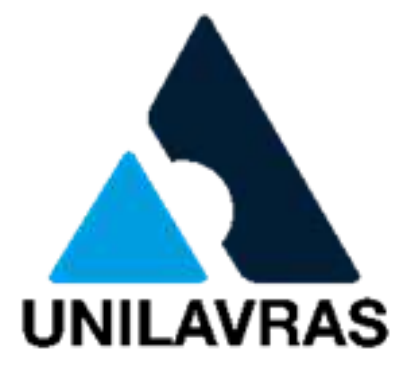

| 40       |            |       |           |       |
|----------|------------|-------|-----------|-------|
| 8        | e          | 2     |           |       |
| nidades  | Documentos | fluig |           |       |
|          |            |       | <br>↑ Env | iar 🝷 |
| vel:     |            |       |           |       |
| responsá | ivel:      |       |           |       |
|          |            |       |           |       |
|          |            |       |           |       |
|          |            |       | <br>      |       |

#### Finalizar preenchimento das informações e revisar antes de enviar

| Volta    | r Home              | ی<br>Soluções          | ★<br>Favorilos            | Processos | Central de Tarefas | E<br>Lixeira | )<br>Social | <b>Gib</b><br>Comunidades | Documentos   |                        |                       |                 |           |           |
|----------|---------------------|------------------------|---------------------------|-----------|--------------------|--------------|-------------|---------------------------|--------------|------------------------|-----------------------|-----------------|-----------|-----------|
| Inic     | > PROCESSOS > INCLA | VR SOLICITAÇÕES 🗦 ESTÁ | LGIO DERIGATORIO          |           |                    |              |             |                           |              |                        | E Formulário          | (i) Informações | Histórico | 0         |
|          | Sexta-Feira         | Horário *              | - 54 // 106 Jac 21 k      | 1         |                    |              |             |                           |              |                        |                       |                 |           |           |
|          | Sábado              | Horârio *              | 13117 101 42 2 17         |           |                    |              |             |                           |              |                        |                       |                 |           |           |
| eencher  | 0                   | Exemple: 6h às         | : 9h <i>ll</i> 18h às 21h |           |                    |              |             |                           |              |                        |                       |                 |           |           |
| odos os  | * ta início:        |                        |                           | * Data té | rmino:             |              |             | * CH semanal:             |              | Horas                  | * CH total:           |                 | Horas     | 2         |
| ampos    | * _scrição das a    | atividades:            |                           |           |                    |              |             |                           |              | N8107                  |                       |                 |           | <u>au</u> |
| etamente |                     |                        |                           |           |                    | )escre       | ver a       | tividad                   | es aqui      |                        |                       |                 |           |           |
|          | * Seguradora:       |                        |                           |           |                    |              |             | * Número da ap            | pólice:      |                        |                       |                 |           |           |
|          |                     |                        |                           |           |                    |              |             |                           |              |                        |                       |                 |           |           |
|          |                     |                        |                           |           |                    |              |             |                           | Apó:<br>toda | s se cert<br>Is inforn | ificar de<br>nacões e | e que<br>stão   |           |           |

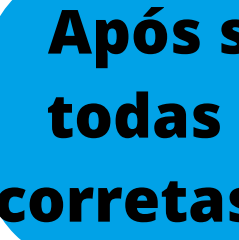

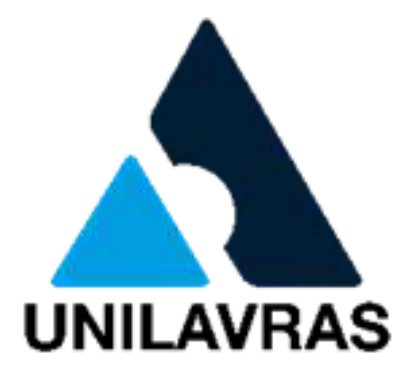

#### Solicitação enviada

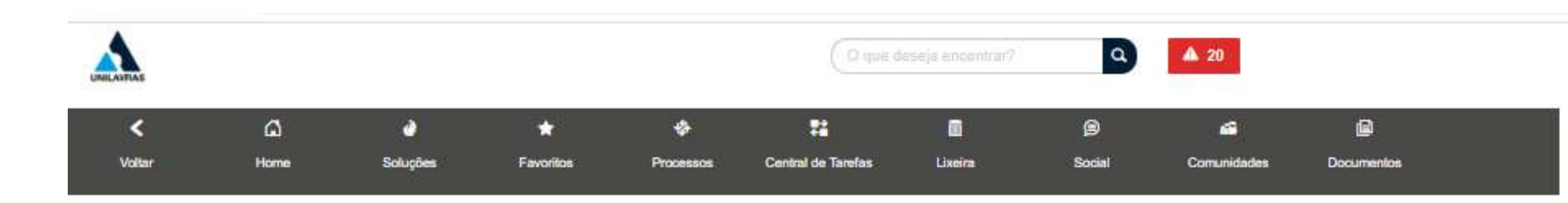

#### Solicitação 1611 iniciada com sucesso.

Você pode acessar os detalhes, os anexos e os complementos desta sua solicitação.

Acessar solicitação #1611

O que você deseja fazer?

- Iniciar nova solicitação com base nesta.
- Iniciar nova solicitação em branco.
- Ir para a tela de iniciar solicitações.
- · Ir para a central de tarefas.

+ VOLTAR

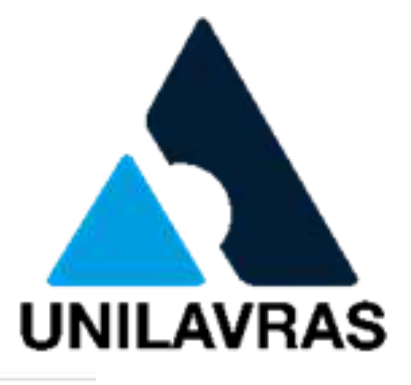

0

## Informações

- Após o envio dos documentos, eles serão analisados pelo NEM (Núcleo de estágio e monitória).
- Fique atento ao seu e-mail, caso tenha a necessidade de correção em alguma informação ou anexar mais algum documento você será notificado por ele, nesse caso a correção será feita diretamente no sistema.
- Em caso de deferimento de todas as partes, em até 48 horas, você receberá o documento para assinatura através do seu e-mail.
- Caso a solicitação seja indeferida, você receberá uma notificação em seu e-mail.

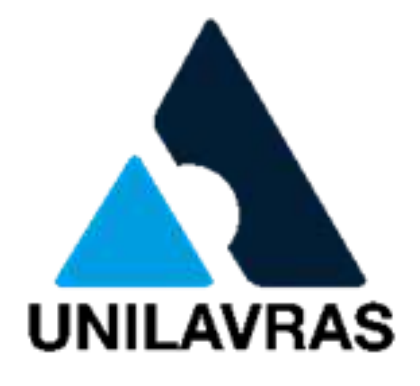

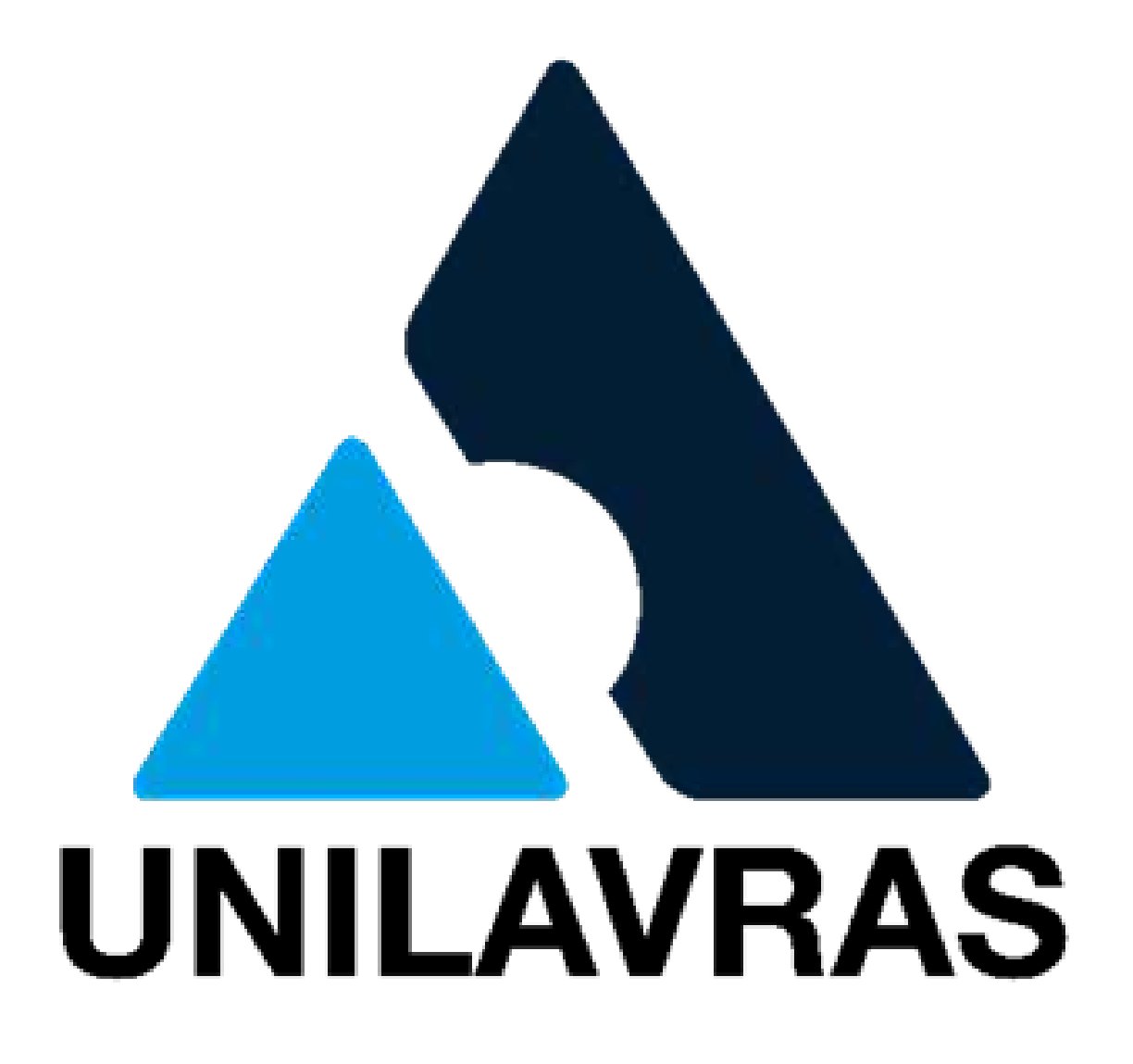

# EM CASO DE DÚVIDAS, ENTRE EM CONTATO COM O NEM nem@unilavras.edu.br